先加液態氮、開啟外接紅外光 開啟 OMNIC 7 的畫面 按下紅色部分(Experiment Setup)

| 🕭 OMNIC - [Window1]             |                                     |                         |             |           |      |      |              |
|---------------------------------|-------------------------------------|-------------------------|-------------|-----------|------|------|--------------|
| Ele Edit Collect View Process   | s <u>Analyze</u> Series <u>R</u> ep | ort <u>Window H</u> elp |             |           |      |      | _ = ×        |
| Experiment. Derault - Transmiss | sion                                |                         |             |           |      |      | Bench Status |
|                                 | l 🛎 🖂   📴                           | : 🖂 🚵 💥 🚟 🛍             | u   🔍 🏊 😔 ( | 🛞   🎬 🏝 🐃 |      |      |              |
| Experiment Setup                |                                     |                         |             |           |      |      |              |
| No specifia selected            |                                     |                         |             |           |      |      |              |
| 100                             |                                     |                         |             |           |      |      |              |
| 30                              |                                     |                         |             |           |      |      |              |
| 90-                             |                                     |                         |             |           |      |      |              |
| 85 -                            |                                     |                         |             |           |      |      |              |
| 80 -                            |                                     |                         |             |           |      |      |              |
| 75 -                            |                                     |                         |             |           |      |      |              |
| 70 -                            |                                     |                         |             |           |      |      |              |
| 65 -                            |                                     |                         |             |           |      |      |              |
| 60 -                            |                                     |                         |             |           |      |      |              |
| 55 -                            |                                     |                         |             |           |      |      |              |
| 50 -                            |                                     |                         |             |           |      |      |              |
| 45 -                            |                                     |                         |             |           |      |      |              |
| 40 -                            |                                     |                         |             |           |      |      |              |
| 35 -                            |                                     |                         |             |           |      |      |              |
| 30 -                            |                                     |                         |             |           |      |      |              |
| 25 -                            |                                     |                         |             |           |      |      |              |
| 20-                             |                                     |                         |             |           |      |      |              |
| 15 -                            |                                     |                         |             |           |      |      |              |
| 10 -                            |                                     |                         |             |           |      |      |              |
| 5-                              |                                     |                         |             |           |      |      |              |
| 0                               |                                     |                         |             |           |      |      |              |
| 4000                            | 3500                                | 3000                    | 2500        | 2000      | 1500 | 1000 | 500          |
|                                 |                                     |                         |             |           |      |      |              |
|                                 |                                     |                         |             |           |      |      |              |
| TAAM                            |                                     |                         |             |           |      |      | 2            |
| 000000                          |                                     |                         |             |           |      |      |              |

# 出現以下視窗

Experiment Setup -> Bench (確認紅色部分) -> Save -> OK

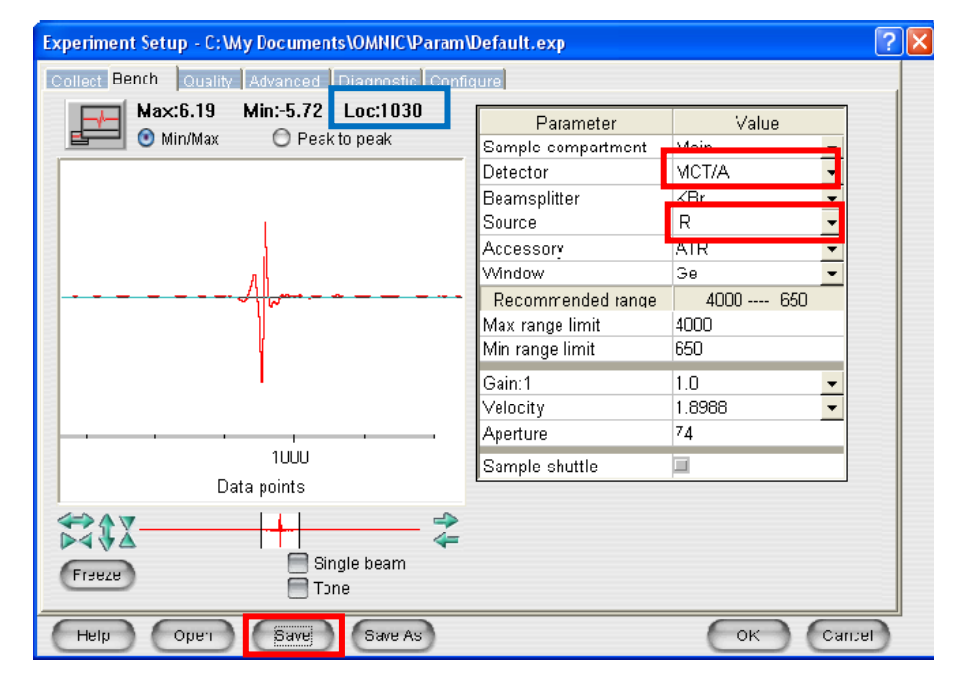

如果干涉儀位置再 Loc:1024 跳動的幅度過大 Experiment Setup -> Diagnostic -> Reset Bench 紅色部分) -> Save -> OK 跳動的幅度還是很大的話,再 Align... (藍色部分) -> Save -> OK

| Experiment Setup - C:\My Documents\OMNIC\Param\Default.exp | ?  | × |
|------------------------------------------------------------|----|---|
| Collect Bench Quality Advanced Diagnostic Configure        |    |   |
| Ø 🐩 🗶 💊 🚨                                                  |    |   |
| Max:8.45 Min:-5.94 Loc:1031                                |    |   |
| Uiew reference detector                                    |    |   |
| 1100 1000                                                  |    |   |
| Data points                                                |    |   |
| Freeze Align Reset Bench Verify Smart Accessory            |    |   |
|                                                            |    |   |
| Help Open Save Save As OK Canc                             | el |   |

接著確認 Single beam 的強度

Experiment Setup -> Bench (確認紅色部分) -> 將 Single beam 打勾-> Save -> OK

| Experiment Setup - C:\MyDocuments\OMNIC\Param\       | Experiment Setup - C:\My Documents\OMNIC\Param\Default.exp |          |        |  |  |  |  |  |
|------------------------------------------------------|------------------------------------------------------------|----------|--------|--|--|--|--|--|
| Collect Bench Overlag Intersect Diagnostic Configure |                                                            |          |        |  |  |  |  |  |
| Peak to Peak:53.61                                   | Parameter                                                  | Value    |        |  |  |  |  |  |
| 🖆 🗂 Min/Max 💿 Peak to peak                           | Sample compartment                                         | Main     | -      |  |  |  |  |  |
|                                                      | Detector                                                   | MCT/A    | •      |  |  |  |  |  |
|                                                      | Beamsplitter                                               | KBr      | -      |  |  |  |  |  |
|                                                      | Source                                                     | IR       | •      |  |  |  |  |  |
|                                                      | Accessory                                                  | ATR      | -      |  |  |  |  |  |
|                                                      | Window                                                     | Ge       | -      |  |  |  |  |  |
| h                                                    | Recommended range                                          | 4000 650 | _      |  |  |  |  |  |
|                                                      | Max range limit                                            | 4000     |        |  |  |  |  |  |
|                                                      | Min range limit                                            | 650      |        |  |  |  |  |  |
|                                                      | Gain:1                                                     | 1.0      | •      |  |  |  |  |  |
|                                                      | Velocity                                                   | 1.8988   | -      |  |  |  |  |  |
| · · · · · · · · · · · · · · · · · · ·                | Aperture                                                   | 74       |        |  |  |  |  |  |
| 2000<br>Wavenumbers (cm-1)                           | Sample shuttle                                             |          |        |  |  |  |  |  |
| Freeze Single beam                                   |                                                            |          |        |  |  |  |  |  |
| Help Open Save Save As                               |                                                            | ОК       | Cancel |  |  |  |  |  |

調完上述部分後

先取背景光譜,按下紅色部分(Experiment Setup)

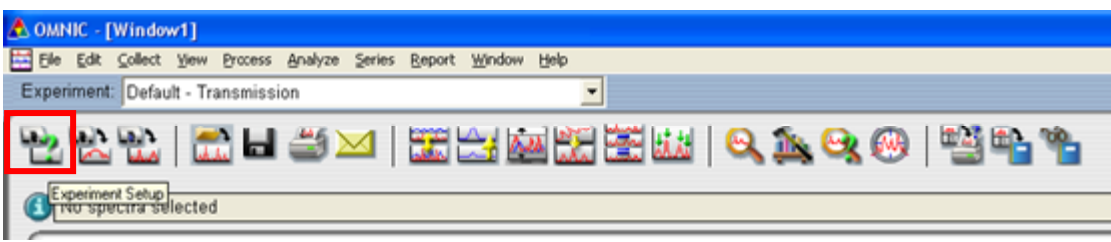

#### 跳出以下視窗

Experiment Setup -> Collect(確認紅色部分) -> Save -> OK

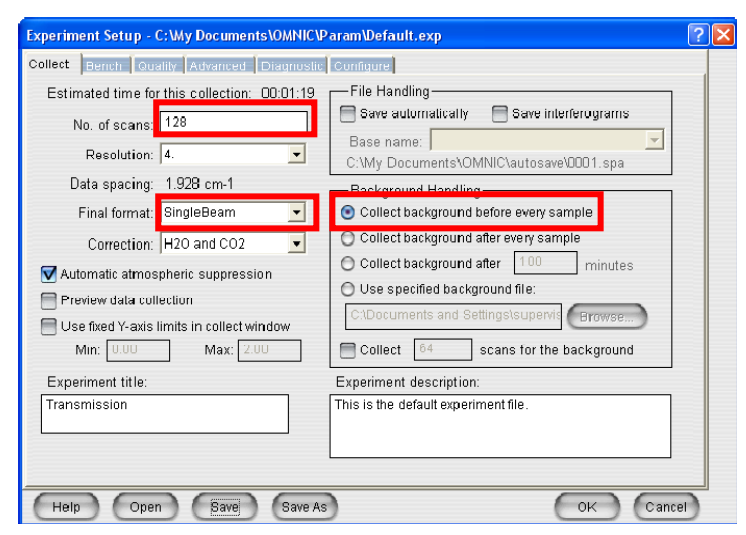

#### 按下紅色部分(Collect Background)

| 🕭 OMNIC - [Window1]                                               |
|-------------------------------------------------------------------|
| 🛅 Elle Edit Collect Yew Brocess Analyze Series Report Window Help |
| Experiment: Default - Transmission                                |
|                                                                   |
| C Experiment Setup<br>INO Spectra Selected                        |

#### 跳出以下視窗,按 OK

| Confirmation |                                                                  |  |  |  |  |
|--------------|------------------------------------------------------------------|--|--|--|--|
| 2            | Background<br>Please prepare to collect the background spectrum. |  |  |  |  |
|              | Cancel                                                           |  |  |  |  |

之後背景光譜開始收集

收完背景光譜後出現以下視窗 不繼續收按下 Yes (紅色部分) 想要增加掃描數按下 More Scans (藍色部分) 不想此次的光譜按下 No (綠色部分)

| Confirmation    |                              | X          |  |  |  |  |  |  |
|-----------------|------------------------------|------------|--|--|--|--|--|--|
| Data collection | Data collection has stopped. |            |  |  |  |  |  |  |
| View Collect    | Status                       |            |  |  |  |  |  |  |
|                 |                              |            |  |  |  |  |  |  |
| Add to Window:  | 12                           |            |  |  |  |  |  |  |
|                 |                              |            |  |  |  |  |  |  |
| Yes             | No                           | More Scans |  |  |  |  |  |  |
|                 |                              |            |  |  |  |  |  |  |

按下 Yes 後跳回到 Window 1-> 存檔

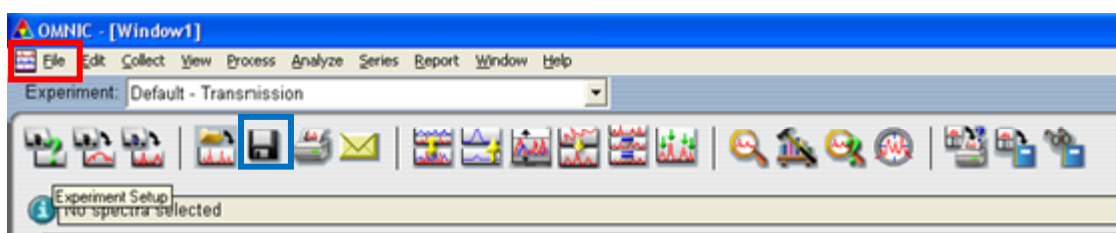

File -> Save as (紅色部分)或者按藍色部分 會出現以下視窗(選擇要存的資料夾及檔名) -> Save

| Save As - Ba       | ckground(1.8988)-SCAN12    | 5           | ? 🛛            |
|--------------------|----------------------------|-------------|----------------|
| Save jn: 🗀         | 20190225-ATR               | - 🗢 🖻 🖻     | * <b>III</b> • |
|                    |                            |             |                |
|                    |                            |             |                |
|                    |                            |             |                |
|                    |                            |             |                |
|                    |                            |             |                |
| File name:         | Background(1.8988)-SCAN125 |             | Save           |
| Save as type:      | Spectra (*.SPA)            | •           | Cancel         |
| 📃 <u>R</u> ead onl | y                          | Course      |                |
|                    |                            | Set Filenam | to Title       |
| Background         | (1.8988)-SCAN125           |             |                |
| Januaria           |                            |             |                |

按下 More Scans 則會出現以下視窗,按下 More (紅色部分)

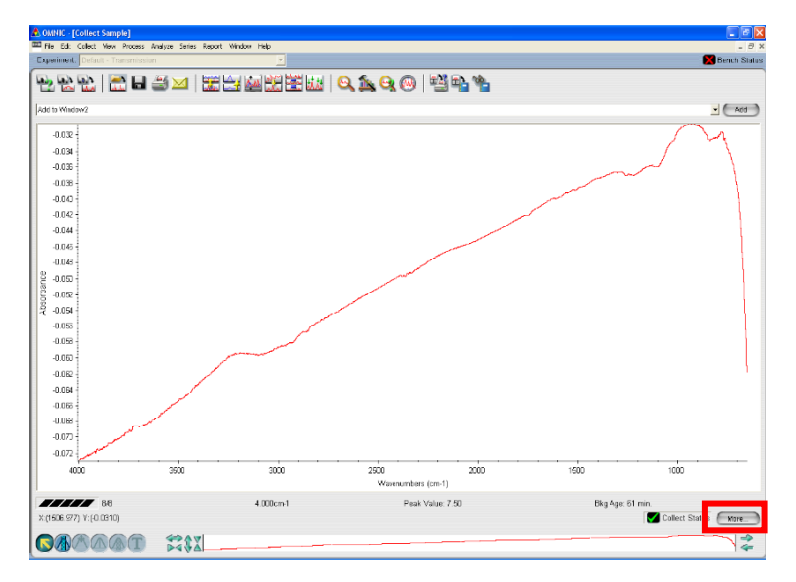

會出現以下視窗,選擇要增加的 Scan 數目(紅色部分),按下 OK(藍色部分)

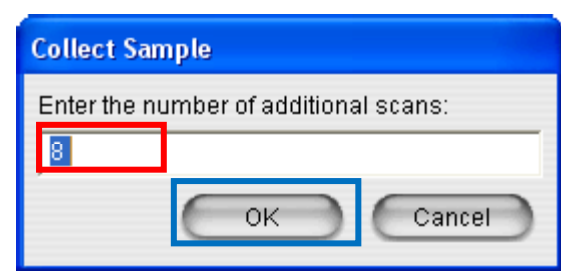

按下 OK 後即開始掃描

# 接著取樣品光譜

Experiment Setup -> Collect (確認紅色部分) -> 藍色部分按下 Browse... 選背景光 譜 -> Save -> OK

| Experiment Setup - C:\My Documents\OMNIC\                                                                                                    | Param'Default.exp 🛛 💽 🔀                                                                                                    |
|----------------------------------------------------------------------------------------------------|----------------------------------------------------------------------------------------------------|
| Collect Bench Quality Advanced Diagnostic                                                                                                    | Configure                                                                                                    |
| Estimated time for this collection: 00:01:19                                                                                                    | File Handling                                                                                                    |
| No. of scar <mark>s</mark> : 128                                                                                                    | Save automatically Save interferograms                                                                                                    |
| Resolution: 4.                                                                                                    | Base name:  C:\My Documents\OMNIC\autosave\0001.spa                                                                                                    |
| Data spacing: 1.928 cm-1                                                                                                    | Background Handling                                                                                                    |
| Final format: Absorbance 🗾                                                                                                    | O Collect background before every sample                                                                                                    |
| Correction: H2O and CO2 🚽                                                                                                    | O Collect background after every sample                                                                                                    |
| Automatic atmospheric suppression     Preview data collection     Use fixed Y-axis limits in collect window     Min: 0.00 Max: 2.00     Experiment title:     Transmission | Collect background after 100 prior to Collect background file:<br>C:Documents and SettingsSupervis Browse<br>Collect 64 scans for the background<br>Experiment description:<br>This is the default experiment file. |
| Help Open Save Save A                                                                                                    | S OK Cancel                                                                                                    |

#### 按下紅色部分(Collect Sample)

| ٨ | омн                 | IC - [ | Windo                | w1]       |          |         |        |        |          |      |   |            |    |   |    |   |          |            |   |
|---|---------------------|--------|----------------------|-----------|----------|---------|--------|--------|----------|------|---|------------|----|---|----|---|----------|------------|---|
|   | Ele                 | Edt    | ⊆ollect              | Yew       | Process  | Analyze | Series | Report | Window   | Help |   |            |    |   |    |   |          |            |   |
| E | xperi               | ment   | : Defau              | ılt - Tra | ansmissi | ion     |        |        |          | -    | ] |            |    |   |    |   |          |            |   |
| ٩ | <b>b</b> <u>p</u> 1 |        | ايو)<br>المليا       |           | 6        | ڭ 🛎     |        |        | <u> </u> | n 12 |   | <u>iii</u> | ଭ୍ | 1 | ଭୁ | 0 | <u>1</u> | <u>}</u> 4 | 6 |
|   |                     | u spi  | nt Setup<br>ectra St | lected    | l        |         |        |        |          |      |   |            |    |   |    |   |          |            |   |

# 跳出以下視窗,按 OK

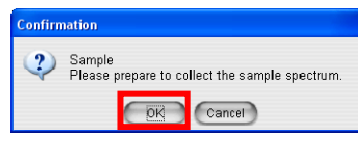

之後樣品光譜開始收集

收完樣品光譜後出現以下視窗 不繼續收按下 Yes (紅色部分) 想要增加掃描數按下 More Scans (藍色部分) 不想此次的光譜按下 No (綠色部分)

| Confirmation    |              |            |
|-----------------|--------------|------------|
| Data collection | has stopped. |            |
| View Collect    | Status       |            |
|                 |              |            |
| Add to Window   | 1?           |            |
| Yes             | No           | More Scans |
|                 |              |            |

按下 Yes 後跳回到 Window 1-> 存檔

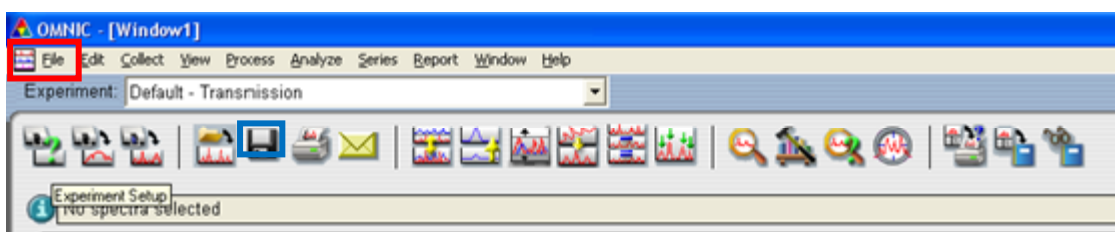

File -> Save as (紅色部分)或者按藍色部分 會出現以下視窗(選擇要存的資料夾及檔名) -> Save

| Save As - Ba  | ckground(1.8988)-SCAN12    | 5           | ? 🛛      |
|---------------|----------------------------|-------------|----------|
| Save jn: 🚞    | 20190225-ATR               | - 🗢 🖻       |          |
|               |                            |             |          |
|               |                            |             |          |
|               |                            |             |          |
|               |                            |             |          |
|               |                            |             |          |
| File game:    | Background[1.8988]-SCAN125 |             | Save     |
| Save as type: | Spectra (*.SPA)            | •           | Cancel   |
| Read onl      | /                          | Course      |          |
|               |                            | SetFilename | to Title |
| Background    | (1.8988)-SCAN125           |             |          |
| Joackground   | (1.0300)-0044123           |             |          |

按下 More Scans 則會出現以下視窗,按下 More

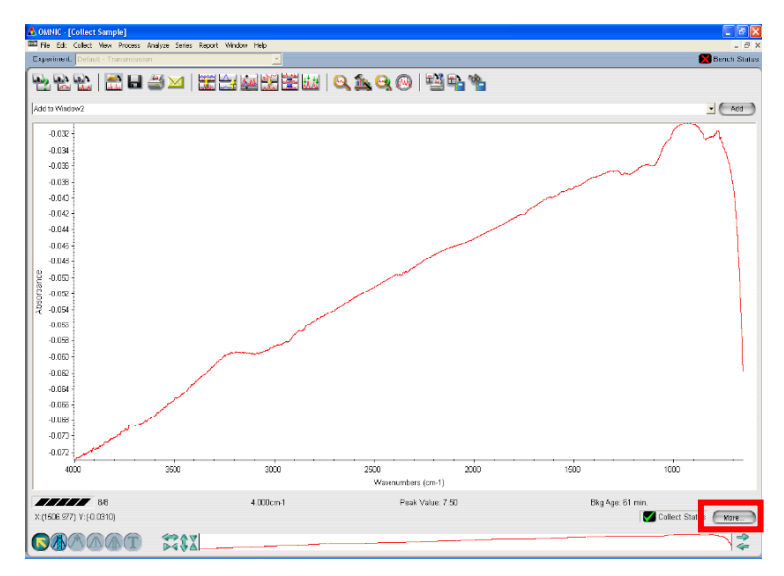

會出現以下視窗,選擇要增加的 Scan 數目(紅色部分),按下 OK(藍色部分)

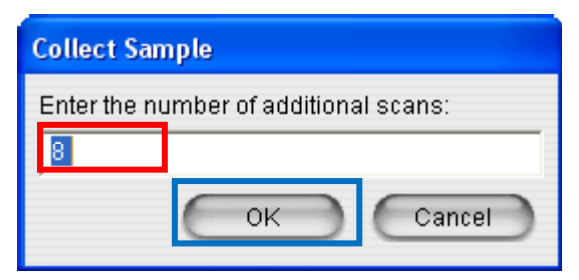

按下 OK 後即開始掃描

# 接者取 Series

Series -> Series Setup (紅色部分)

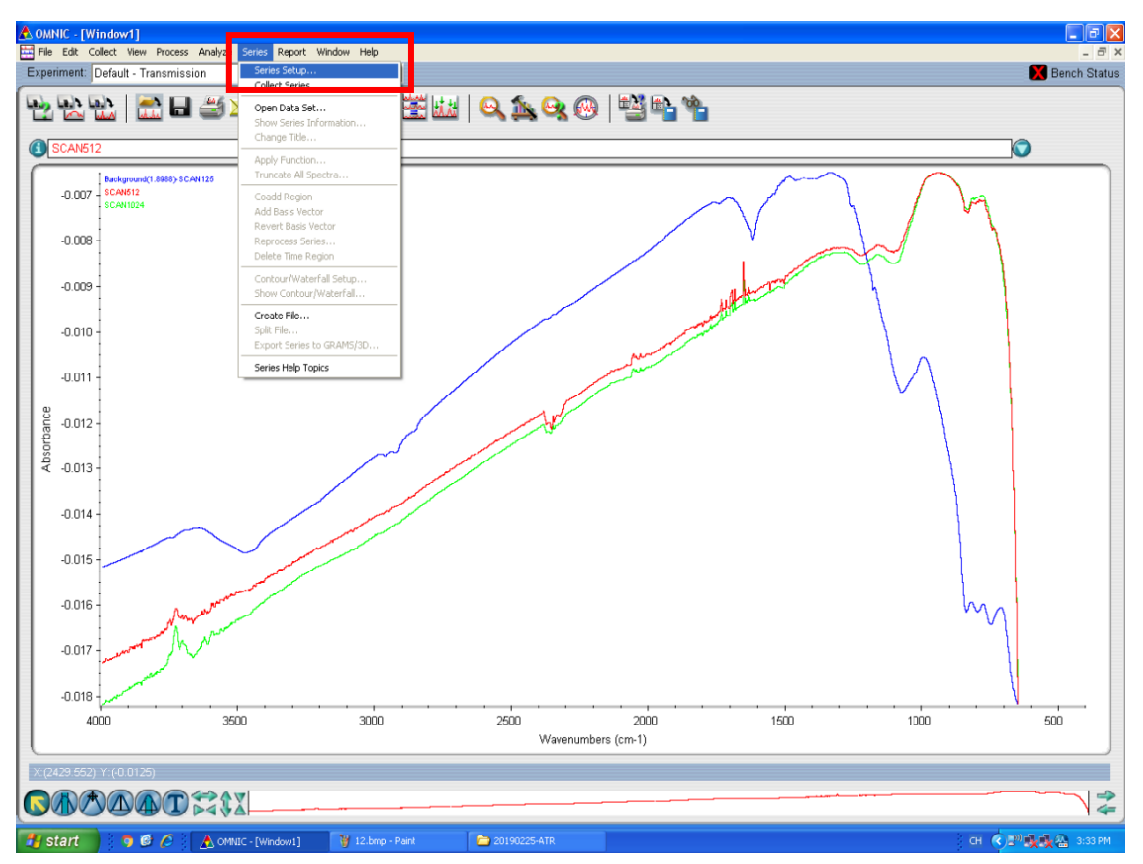

#### 出現以下視窗

| Series -> | Series Setup - | > Collect | (確認紅色部分) |
|-----------|----------------|-----------|----------|
|-----------|----------------|-----------|----------|

| 🚟 Serie                            | s Setup                              |                     | ×                                   |  |  |  |  |  |  |
|------------------------------------|--------------------------------------|---------------------|-------------------------------------|--|--|--|--|--|--|
| Collect                            | Backgro                              | und THeater         | s TLive Display                     |  |  |  |  |  |  |
|                                    | Data collection type                 | Real time 🔽         | Sampling interval (sec): 408.0957   |  |  |  |  |  |  |
|                                    |                                      |                     | Number of spectra in series: 0      |  |  |  |  |  |  |
| bla a                              |                                      | 4024                | Estimated file size (bytes): 15660  |  |  |  |  |  |  |
| NO. O                              | scans per spectrum.                  | 1024                | Disk space left (bytes): 4115488768 |  |  |  |  |  |  |
| Total                              | collection time (sec):               | 300.00              |                                     |  |  |  |  |  |  |
|                                    |                                      | 🔲 Lise reneat time  | Repeat time (sec): 0.00             |  |  |  |  |  |  |
|                                    |                                      |                     |                                     |  |  |  |  |  |  |
|                                    | Resolution (cm-1):                   | 4.                  | Velocity (cm/sec) 1.8988 🖃          |  |  |  |  |  |  |
|                                    | Start collection at external trigger |                     |                                     |  |  |  |  |  |  |
|                                    |                                      | 📃 Bidirectional col | ection                              |  |  |  |  |  |  |
|                                    | Minimize scan length                 |                     |                                     |  |  |  |  |  |  |
|                                    | Split bidirectional interferograms   |                     |                                     |  |  |  |  |  |  |
| Time axis unit: 🔿 Minute<br>Second |                                      |                     |                                     |  |  |  |  |  |  |
| Ок                                 | Cancel                               | Help                |                                     |  |  |  |  |  |  |

| 🧮 Series Setup      |                                | X |
|---------------------|--------------------------------|---|
| Collect Backgro     | ound Heaters Live Display      |   |
| O Co                | llect background before series |   |
| Number of scans: 10 |                                |   |
| 🔿 Us                | e specified background file    |   |
| Filename: C:\Do     | cuments and Browse             |   |
| 🕑 Us                | e current background           |   |
|                     |                                |   |
|                     |                                |   |
|                     |                                |   |
|                     |                                |   |
|                     |                                |   |
|                     |                                |   |
|                     |                                |   |
| OK Cancel           | Help                           |   |

# Series -> Series Setup -> Background (選擇紅色部分即可) -> 按下 OK

#### 取 Series

Series -> Collect Series (紅色部分)

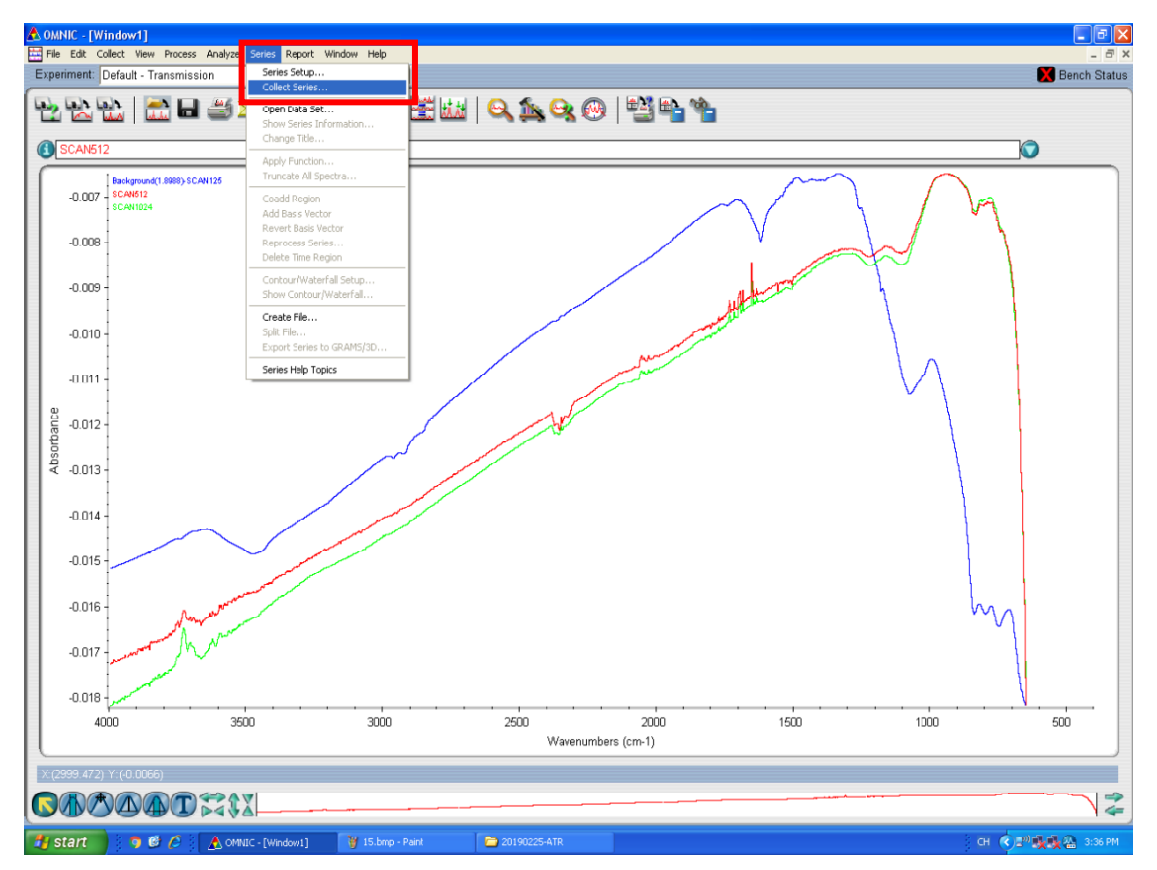

# 先存檔(選擇資料夾打好檔名)

| Save As                              |   |   |   |          | ? 🛛    |
|--------------------------------------|---|---|---|----------|--------|
| Save in: 🚞 Series                    | • | ÷ | £ | <b>t</b> | •      |
| ⊠ example.srs                        |   |   |   |          |        |
| File name: series0001.srs            | _ | _ |   |          | Save   |
| Save as type: Series (".SRS)         |   | 1 | - |          | Cancel |
| Series                               |   |   |   |          |        |
| Mon Feb 25 15:36:44 2019 (GMT+08:00) |   |   |   |          |        |

# 在存檔切記不能出現以下視窗,不然檔案的命名會不完全,或者是根本沒存到此檔案

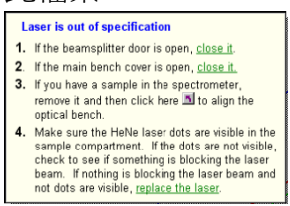

#### 存檔完會先跑校正

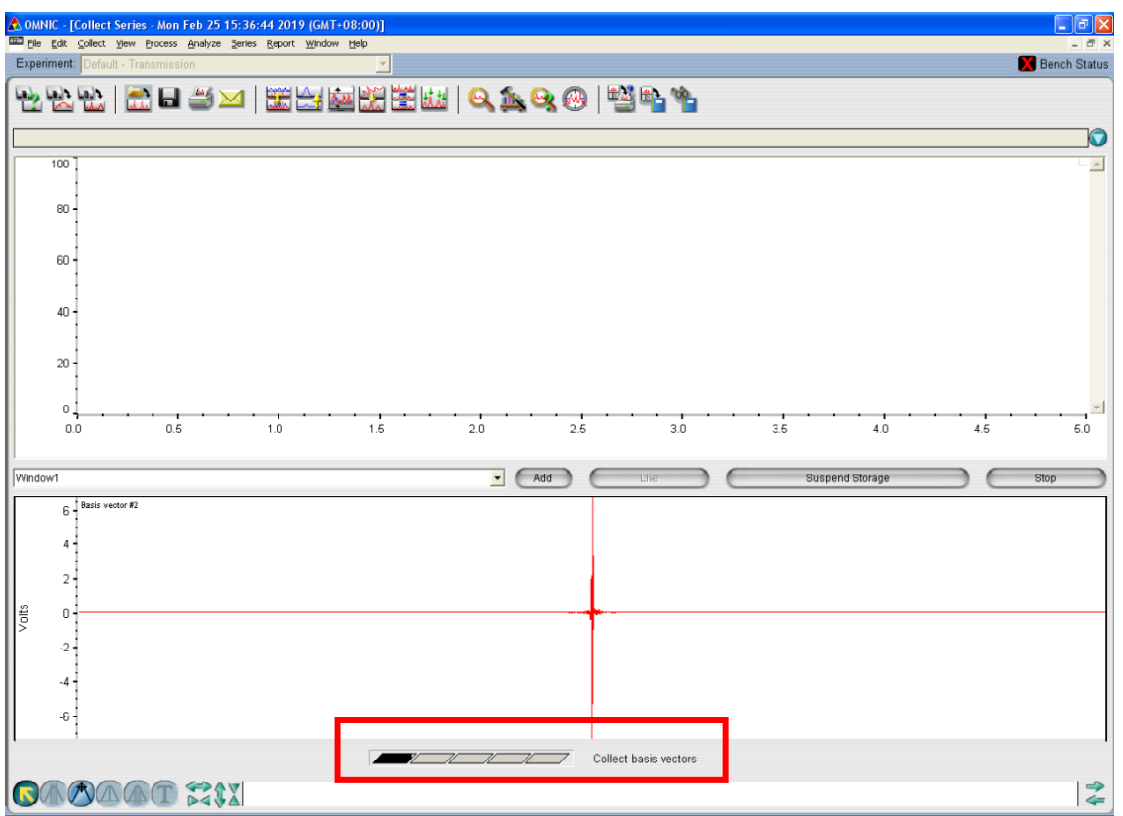

# 跑完後出現以下視窗,按下 OK

| Confirm | nation                                                     |
|---------|------------------------------------------------------------|
| 2       | Choose OK or press the space bar to begin data collection. |
|         |                                                            |

開始收 Series

以下的視窗代表跑完 Series

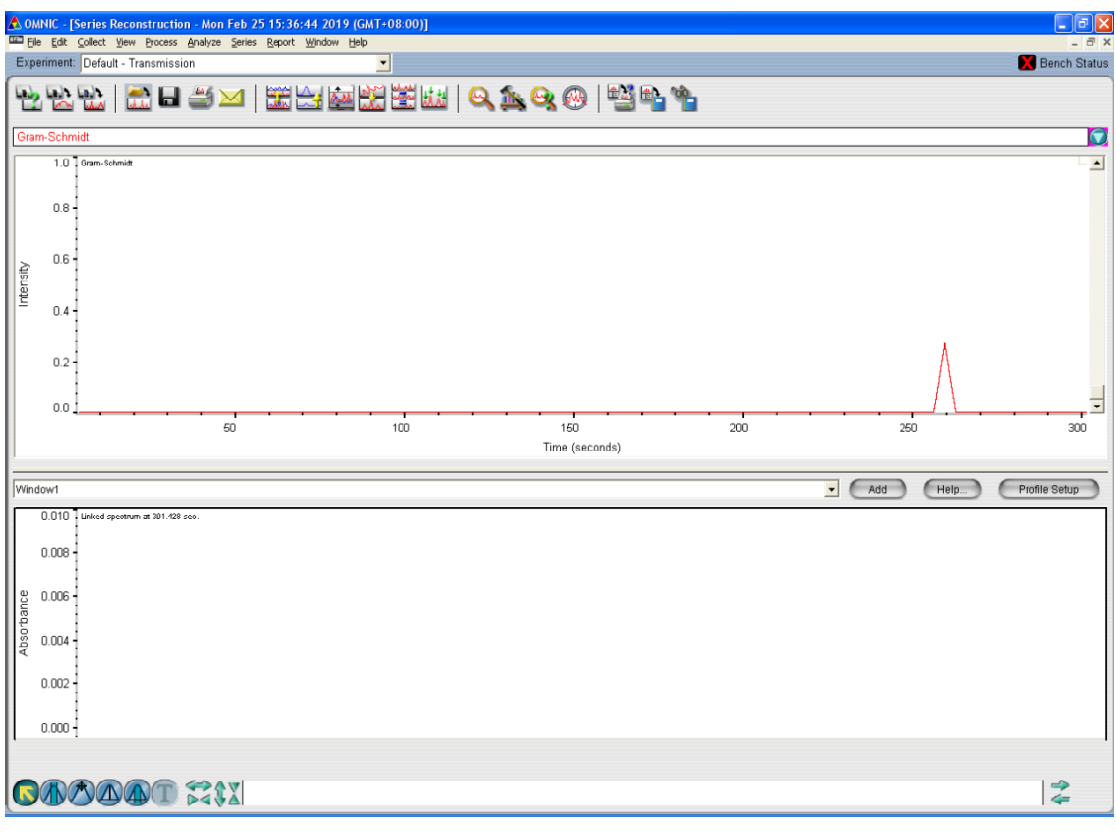

收下一個樣品只需 Series -> Collect Series -> 存檔 -> 校正 -> 按 OK 即可

用完儀器後,將 Detector 調回 PbSe 、Source 調回 Off (紅色部分)-> Save -> OK

| Experiment Setup - C:\My Documents\OMNIC\Param\Default.exp |                    |           |   |  |  |  |  |  |
|------------------------------------------------------------|--------------------|-----------|---|--|--|--|--|--|
| Collect Bench Quality Advanced Diagnostic Configure        |                    |           |   |  |  |  |  |  |
| Max:0.15 Min:-0.14 Loc:1025                                | Parameter          | Value     | 1 |  |  |  |  |  |
| 🕒 🔄 Min/Max 🛛 Peak to peak                                 | Sample compartment | Main 👻    |   |  |  |  |  |  |
|                                                            | Detector           | PbSe 🗸    |   |  |  |  |  |  |
|                                                            | Beamsplitter       | KBr 🗸 🔻   |   |  |  |  |  |  |
|                                                            | Source             | Off 🗾 🗸   |   |  |  |  |  |  |
|                                                            | Accessory          | AIR 🔹     |   |  |  |  |  |  |
|                                                            | Window             | Ge 🔹      |   |  |  |  |  |  |
|                                                            | Recommended range  | 5500 2000 |   |  |  |  |  |  |
|                                                            | Max range limit    | 5500      |   |  |  |  |  |  |
|                                                            | Min range limit    | 2000      |   |  |  |  |  |  |
|                                                            | Gain:1             | 1.0 💌     |   |  |  |  |  |  |
|                                                            | Velocity           | 0.9494 🗸  |   |  |  |  |  |  |
|                                                            | Aperture           | 74        |   |  |  |  |  |  |
| 1100 1000                                                  | Sample shuttle     |           |   |  |  |  |  |  |
| Data points                                                |                    |           | 1 |  |  |  |  |  |
| Freeze Single beam                                         |                    |           |   |  |  |  |  |  |
| Help Open Save Save As OK Cancel                           |                    |           |   |  |  |  |  |  |

之後將 OMNIC 關 -> 電腦關 -> 外接紅外光關 -> 即可

| Experiment Setup - C:\My Documents\OMNIC\Param\Default.exp |                                           |  |  |  |  |  |
|------------------------------------------------------------|-------------------------------------------|--|--|--|--|--|
| Collect Bench Quality Advanced Diagnostic Configure        |                                           |  |  |  |  |  |
| Estimated time for this collection: 00:00:04 File Handling |                                           |  |  |  |  |  |
| No. of scans: 💈                                            | Save automatically Save interferograms    |  |  |  |  |  |
| Resolution: 4.                                             | C:\My Documents\OMNIC\autosave\0001.spa   |  |  |  |  |  |
| Data spacing: 1.928 cm-1                                   | Background Handling                       |  |  |  |  |  |
| Final format: Absorbance 📃                                 | Collect background before every sample    |  |  |  |  |  |
| Correction: H2O and CO2 🗾                                  | Collect background after every sample     |  |  |  |  |  |
| 🗹 Automatic atmospheric suppression                        | Collect background after 100 minutes      |  |  |  |  |  |
| Preview data collection                                    | Ouse specified background file:           |  |  |  |  |  |
| Use fixed Y-axis limits in collect window                  | CADOCUMENTS and Settingstsupervise Browse |  |  |  |  |  |
| Min: 0.00 Max: 2.00                                        | Collect 64 scans for the background       |  |  |  |  |  |
| Experiment title:                                          | Experiment description:                   |  |  |  |  |  |
| Transmission                                               | This is the default experiment file.      |  |  |  |  |  |
|                                                            |                                           |  |  |  |  |  |
|                                                            |                                           |  |  |  |  |  |
| Help Open Save Save As OK Cancel                           |                                           |  |  |  |  |  |

設定完 Series 調回到 Experiment Setup -> Collect 出現以下視窗是正常的